# FIRMWARE アップグレードガイド

## Mackie EM-91CU+ Firmware Upgrade for PC • March 2022

# 説明書

1. 圧縮ホルダーをパソコンにダウンロード

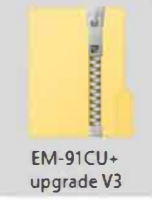

5. 下記のような表示がされた場合、「詳細」をクリック

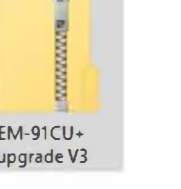

- 2. フォルダーを右クリックし「すべて展開」を選択
- 3. 解凍したフォルダーをダブルクリック

| Name                | ^ |
|---------------------|---|
| EM-91CU+ upgrade V3 |   |

4. 重要:このステップを飛ばさないで! EM-91CU+ UPG3 を右クリックし

「管理者として実行」を選択

| Name                     |                                      | Date modified                          |
|--------------------------|--------------------------------------|----------------------------------------|
| SystemFile<br>effect.bin | Open                                 | 3/10/2022 9:59 AM<br>3/10/2022 9:59 AM |
| * EM-91CU+ UPG3          | Run as administrator                 | 3/10/2022 9:59 AM                      |
| m333x.pin                | S Share with Skype                   | 3/10/2022 9:59 AM                      |
| SET                      | Troubleshoot compatibility           | 3/10/2022 9:59 AM                      |
| sound.bin                | Pin to Start                         | 3/10/2022 9:59 AM                      |
| system                   | <ul> <li>Move to OneDrive</li> </ul> | 3/10/2022 9:59 AM                      |
| system_setting.bin       | 🖻 Share                              | 3/10/2022 9:59 AM                      |

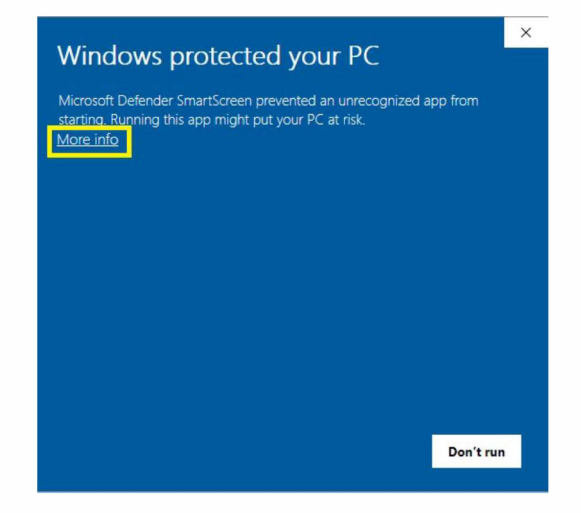

#### 「実行」を選択

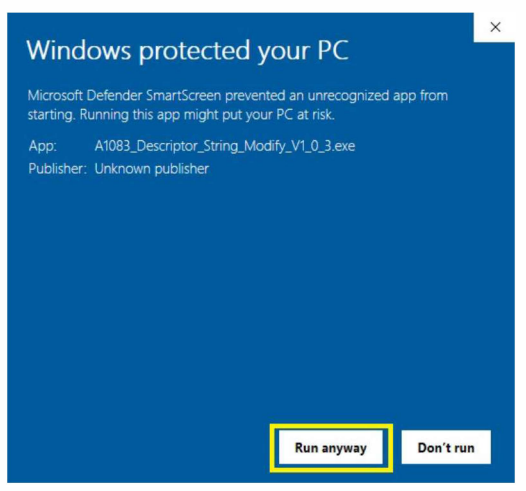

7. 下記表示がされたら「OK」をクリック

| EM-91CU+                 | ×     |
|--------------------------|-------|
| Press OK to upgrade EM-9 | )1CU+ |

次のウィンドウが表示されるまで10~15秒ほどお待ちください。

8. EM-91 CU+をコンピューターから取り外し 「OK」をクリック

| Notice        |              | >             |
|---------------|--------------|---------------|
| Please unplug | EM-91CU+, tl | nen press OK. |
|               | ОК           | Cancel        |

 EM-91 CU+を再度コンピューターに接続し <sup>m</sup>Core USB Audio Device <sup>~</sup>と表示されるのを 待ち、「OK」をクリックします。アップデートが完 了するまで30~45秒お待ちください。

|          |                                   |                      |   |                   | $\times$ |
|----------|-----------------------------------|----------------------|---|-------------------|----------|
| mCore US | B Audio device                    |                      | J |                   | 4        |
|          | Notice<br>Please plug EM-91CU - a | again, then press OK | × | (COM)             | >C       |
| ] 🌾      |                                   | OK Cancel            |   | $\langle \rangle$ | //       |
|          |                                   | Version : V1.0.8.5.2 |   |                   |          |

10. 下記のようなメッセージが表示されます。 もうおわかりですよね?何の説明も不要かとは 思いますが「OK」をクリックしてください。

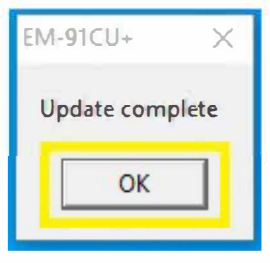

## 完璧です!

何も難しいことはないと思いますが、もしお困りのことがご ざいましたら下記よりお気兼ねなくご連絡ください。 https://mackie-jp.com/contact/

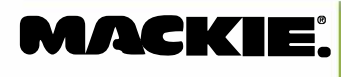